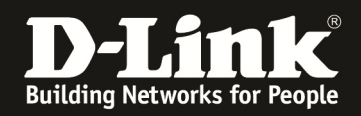

# HowTo Firmwareupdate Stack DGS-3x30 Serie

#### [Voraussetzungen]

1. DGS-3x30 Stack

2. aktuelle Firmware von unserem FTP-Server ftp://ftp.dlink.de

### [Vorbereitung]

- ⇒ Die Switches der DGS-3x30 Serie haben im Auslieferungszustand die Standard IP 10.90.90/8
- ⇒ Alle in diesem HowTo genannten Befehle werden ausführlich im entsprechenden CLI Guide für das jeweilige Produkt erläutert (<u>ftp://ftp.dlink.de</u>)
- ⇒ Standardmässig ist die Datei "C:/runtime.had" die entsprechende Bootfirmware, prüfen Sie, dass Sie hier keine Anpassungen vorgenommen habe
- ➡ Empfehlenswert sind folgende Programme (beide sind z.B. via google.com auffindbar):
  - CLI Terminal = putty
  - $\circ$  TFTP Server = tftpd32
- 1.) Verbinden Sie sich per CLI (Telnet/SSH/serieller Schnittstelle) auf den Stackmaster

a. z.B.: ,,telnet <IP Stack> (telnet 192.168.10.222)

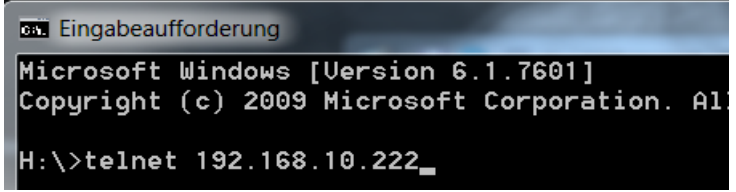

b. z.B.: via Putty

| Session                                                                      | Basic options for your PuTTY session                                                                                |
|------------------------------------------------------------------------------|----------------------------------------------------------------------------------------------------|
| Logging<br>Terminal<br>Keyboard<br>Bell<br>Features                          | Specify the destination you want to connect to       Host Name (or IP address)     Port       192.168.10.222     23 |
| Window<br>Appearance<br>Behaviour                                            | Connection type:<br>◯ Raw                                                                                           |
| Translation<br>Selection<br>Colours                                          | Saved Sessions                                                                                                    |
| Connection<br>→ Data<br>→ Proxy<br>→ Telnet<br>→ Rlogin<br>→ SSH<br>→ Serial | Default Settings<br>COM3<br>COM4<br>Save<br>Delete                                                                  |
|                                                                              | Close window on exit                                                                                                |

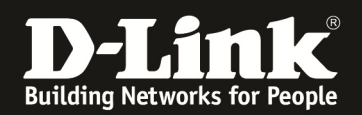

# 2.) bereiten Sie die Firmwaredatei im TFTP Server vor

a. Stellen Sie sicher, dass Sie die Datei korrekt in Ihrem TFTP-Server abgelegt haben

| Iftpd32 by Ph.    | Jounin              | 1100      |       |                            |            |          |
|-------------------|---------------------|-----------|-------|----------------------------|------------|----------|
| Current Directory | E:\TFTP_ROOT        | \DGS-3630 | \FW   |                            | •          | Browse   |
| Server interface  | 217.6.104.181       |           |       |                            | •          | Show Dir |
| Tftp Server Sysle | og server   Log vie | ewer      |       |                            |            |          |
| peer              | file                | start ti  | progr | bytes total time           |            |          |
|                   |                     |           |       |                            |            |          |
|                   |                     |           |       | Tftpd32 directory          |            | X        |
|                   |                     |           |       | DGS-3630_Run_1_00_B056.had | 14.03.2017 | 14812652 |
|                   |                     |           |       |                            |            |          |
|                   |                     |           |       | OK Cancel                  | Сору       | Explorer |

- b. Stellen Sie sicher, dass z.B. Ihre lokale PC-Firewall den TFTP-Server nicht blockiert
- c. prüfen Sie die verwendete Firmware im Stack (z.B.: show stack )

| Sui<br>Sta<br>Sta<br>Tra                  | tch#s<br>cking<br>ck Pr<br>p Sta           | hou stack<br>Mode<br>eenpt<br>te                                                                                      | : E<br>: E<br>: D        | nableo<br>nableo<br>)isable                        | 1<br>1<br>2d  |                                        |                      |                        |                |
|-------------------------------------------|--------------------------------------------|----------------------------------------------------------------------------------------------------|--------------------------|----------------------------------------------------|---------------|----------------------------------------|----------------------|------------------------|----------------|
| Top<br>Hy<br>Has<br>BK<br>Box             | ology<br>Box I<br>ter I<br>Haste<br>Coun   | D<br>D<br>r ID<br>t                                                                                                   | : 0<br>: 1<br>: 2<br>: 2 | )uplex <sub>.</sub><br>l                           | _Chain        |                                        |                      |                        |                |
| Box<br>ID                                 | User<br>Set                                | Module<br>Name                                                                                                    |                          | Exist                                              | Prio-<br>rity | MAC                                    | Pron<br>Version      | Runtine<br>Version     | H/H<br>Version |
| 1<br>2<br>3<br>4<br>5<br>6<br>7<br>8<br>9 | Auto<br>Auto<br>-<br>-<br>-<br>-<br>-<br>- | DGS-3630-5;<br>DGS-3630-2;<br>NOT_EXIST<br>NOT_EXIST<br>NOT_EXIST<br>NOT_EXIST<br>NOT_EXIST<br>NOT_EXIST<br>NOT_EXIST | 2TC<br>8SC               | Exist<br>Exist<br>No<br>No<br>No<br>No<br>No<br>No | 10<br>32      | 6C-72-2D-38-00-00<br>10-8E-F5-EB-C2-00 | 1.00.007<br>1.00.007 | 1.00.8056<br>1.00.8056 | A1<br>A1       |
| St.<br>Bo:<br>ID                          | ack B<br>x                                 | anduidth:<br>User Set<br>Banduidth                                                                                    | SIO<br>Ban               | )1 Acti<br>ndwidth                                 | ive :         | 3IO2 Active<br>Bandµidth               |                      |                        |                |
| 123                                       |                                            | 2-port<br>2-port                                                                                                    | 1-р<br>1-р               | oort<br>oort                                       |               | Joun<br>Joun                           |                      |                        |                |

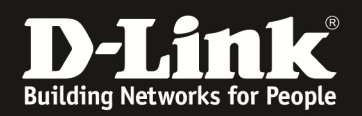

d. prüfen Sie die derzeit verwendete Bootfirmwaredatei (z.B. show boot)

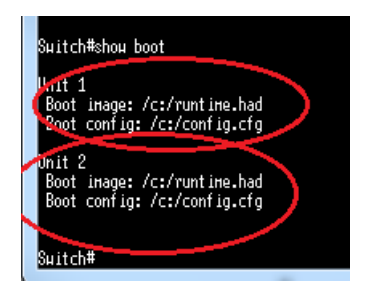

Sollten hier unterschiedliche Boot-Firmwaredateien angezeigt werden, so sollten Sie dies korrigieren, da im Stack alle Bootfirmwares gleich sein müssen. Prüfen Sie hierzu bitte den Anhang dieser Anleitung.

## 3.) laden Sie die neue Firmware auf den Switch herunter

a. Mittels ,,copy tftp: //<IP TFTP-Server>/<Dateiname.had> flash <Ziel-Dateiname>"

[z.B. ,,copy tftp: //<u>192.168.10.168/DGS-3630\_Run\_1\_00\_B056.had</u> flash runtime.had"]

laden Sie die neue Firmware für alle Units herunter und kopieren diese automatisch auf die einzelnen Units.

b. Sie können die nachfolgenden Rückfragen mit "Enter" bestätigen, da im originalen Befehl die korrekten Daten bereits angegeben sind. Altenativ können Sie hier Ihre Eingaben korrigieren.

| Suitch#<br>Suitch#<br>Suitch#copy fftp:<br>Address of remote<br>Source filename [<br>Destination filen<br>Accessing <u>tftp:/</u><br>Transmission sta | //192.168.10.168<br>host (192.168.10<br>DGS-3630_Run_1_00<br>ane [runtine.had]<br>/ <u>192.168.10.168/0</u><br>rt | /DGS-3630_Run_1_<br>.160;;<br>.8056.had]?<br>?<br>GS-3630_Run_1_00 | 00_8056.h      | ad flash runti | ine.had            |
|----------------------------------------------------------------------------------------------------|----------------------------------------------------------------------------------------------------|--------------------------------------------------------------------|----------------|----------------|--------------------|
| Current Directory E:\TF<br>Server interface 192.1<br>Thp Server Syslog serv<br>peer file                                                              | 1<br>TP_ROOT\DGS-3630\F<br>68.10.168<br>er   Log viewer  <br>  start ti   p                                       | W                                                                  | total 14912652 | ▼<br>▼<br>time | Browse<br>Show Dir |
| © DGS-3630 Run 1 00                                                                                                    | . R056 had to 19                                                                                                  | x )                                                                | 1012032        | Ĵ              |                    |
| File size<br>487424 Bytes se                                                                                                    | _6030.nad to 19<br>:: 14812652<br>nt 162474 Bytes/sec                                                             |                                                                    |                |                |                    |
| About                                                                                                    |                                                                                                    | Settings                                                           |                |                | Help               |

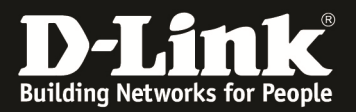

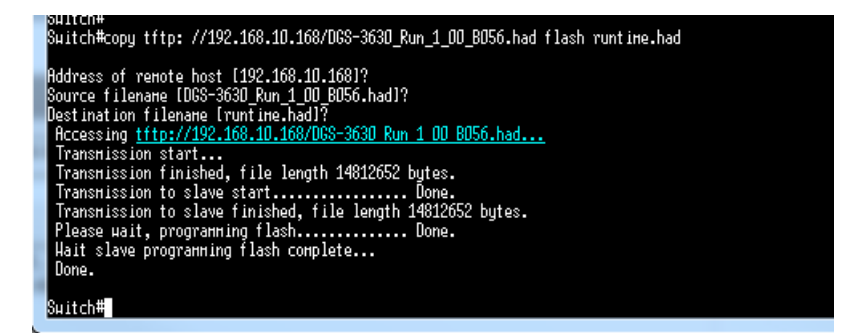

- c. Starten Sie den Stack neu um die neue Firmware zu aktivieren
  - i. Mittels "Reboot" starten Sie den Stack neu, diese Eingabe müssen Sie zur Sicherheit mit "Y" erneut bestätigen.

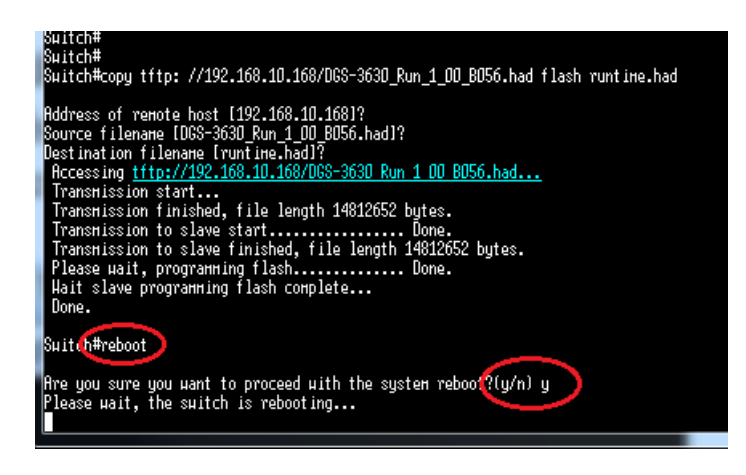

Nach dem Neustart haben alle Geräte im Stack die gleiche neue Firmware

| Suit                                | ch#s                                     | hou stack                                                                                                    |                                                                        |               |                                        |                      |                        |                |
|-------------------------------------|------------------------------------------|----------------------------------------------------------------------------------------------------|------------------------------------------------------------------------|---------------|----------------------------------------|----------------------|------------------------|----------------|
| Stac<br>Stac<br>Trap                | king<br>k Pro<br>Sta                     | Hode<br>eenpt<br>te                                                                                                    | : Enable<br>: Enable<br>: Disabl                                       | d<br>d<br>ed  |                                        |                      |                        |                |
| Topo<br>Hy B<br>Hast<br>BK H<br>Box | logy<br>lox II<br>er II<br>laste<br>Coun | D<br>D<br>r ID<br>t                                                                                                    | : Duplex<br>: 1<br>: 1<br>: 2<br>: 2                                   | _Chain        |                                        |                      |                        |                |
| Box<br>ID                           | User<br>Set                              | Module<br>Nane                                                                                                    | Exist                                                                  | Prio-<br>rity | MAC                                    | Pron<br>Version      | Runtine<br>Version     | H/H<br>Version |
| -123456789                          | Auto<br>Auto<br>-<br>-<br>-<br>-<br>-    | DGS-363D-52<br>DGS-363D-20<br>NOT_EXIST<br>NOT_EXIST<br>NOT_EXIST<br>NOT_EXIST<br>NOT_EXIST<br>NOT_EXIST<br>NOT_EXIST<br>NOT_EXIST | 2TC Exist<br>3SC Exist<br>No<br>No<br>No<br>No<br>No<br>No<br>No<br>No | 10<br>32      | 60-72-20-38-00-00<br>10-8E-F5-E8-02-00 | 1.00.007<br>1.00.007 | 1.00.8056<br>1.00.8056 | A1<br>A1       |
| Sta<br>Box<br>ID                    | ick B                                    | anduidth:<br>User Set<br>Banduidth                                                                                                 | SIO1 Act<br>Bandµidt                                                   | ive<br>h<br>- | SIO2 Active<br>Bandwidth               |                      |                        |                |
| 1234                                |                                          | 2-port<br>2-port                                                                                                    | 1-port<br>1-port                                                       |               | Doun<br>Doun                           |                      |                        |                |

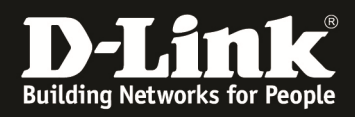

## Anpassen unterschiedlicher Bootdateien:

Prüfen Sie die derzeit verwendete Bootfirmwaredatei (z.B. show boot)

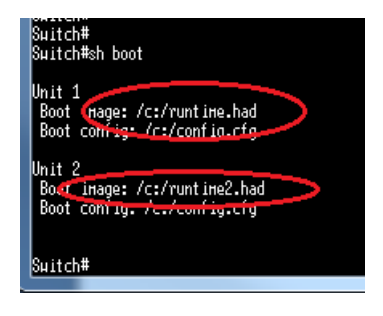

Sollten hier unterschiedliche Boot-Firmwaredateien angezeigt werden, so sollten Sie dies korrigieren, da im Stack alle Bootfirmwares gleich sein müssen.

Die Bootfirmwaredatei sollte "runtime.had" für alle Geräte im Stack lauten. Sie können aber aus Sicherheitsgründen mehr als eine Firmware auf dem Stack ablegen, müssen hier dann aber jeweils die Bootfirmware manuell anpassen.

Mittels " dir " wird das Flash-Verzeichnis der Unit 1 angezeigt. Mittels " die /unit<ID>:/c:/ "wird das Flash-Verzeichnis der Unit <ID> angezeigt.

| 0.11.1.811                                                                                                    |
|----------------------------------------------------------------------------------------------------|
| suitch#dir                                                                                                    |
| Directory of /c:<br>1 -ru 14812652 Oct 21 2014 09:04:53 runtime.had<br>2 -ru 94920 Oct 21 2014 09:02:29 config.cfg<br>3 d 0 Oct 21 2014 09:06:24 system |
| 1864828928 butes total (1849626624 butes free)                                                                                                    |
| 1004020520 byres foral (1045020024 byres free)                                                                                                    |
| Suitch#<br>Suitch#<br>Suitch#<br>Suitch#dir ∕unit2:/c:                                                                                                  |
| Directory of Junit2:/c:                                                                                                    |
| 1 -ru 14812652 Oct 21 2014 09:16:33 runtime2.had                                                                                                    |
| 2 -ru 14812652 Oct 21 2014 09:04:52 runtime.had                                                                                                    |
| 3 -тµ 94360 Oct 21 2014 09:02:30 config.cfg                                                                                                    |
| 4 d D Oct 21 2014 D9:D6:28 system                                                                                                    |
| 1064828928 bytes total (1034811392 bytes free)                                                                                                    |
| Sµitch#                                                                                                    |

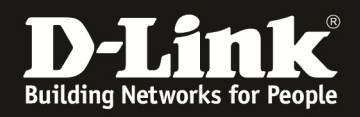

Mittels des "copy" Befehles können Sie nun Dateien lokal auf der Unit oder zwischen den Units kopieren:

Kopiert die Datei "runtime.had" von Unit 2 auf Unit 2 mit dem Zielnamen "runtime2.had"

copy flash: /unit2:/c:/runtime.had flash: /unit2:/c:/runtime2.had

Kopiert die Datei "runtime.had" von Unit 2 auf Unit 1 mit dem Zielnamen "runtime2.had"

copy flash: /unit2:/c:/runtime.had flash: c:/runtime2.had

| Source filename [/unit2:/c:/runtime.had]?<br>Destination filename [c:/runtime2.had]?<br>Copy in progress                                                                                                    |
|----------------------------------------------------------------------------------------------------|
| Suitch#dir<br>Directory of /c:<br>1 -ru 14812652 Oct 21 2014 09:29:15 runtime2.had<br>2 -ru 14812652 Oct 21 2014 09:04:53 runtime.had<br>3 -ru 94920 Oct 21 2014 09:02:29 config.cfg<br>4 d 0 Oct 21 2014 09:06:24 system |
| Directory of /c:<br>1 -ru 14812652 Oct 21 2014 09:29:15 runtime2.had<br>2 -ru 14812652 Oct 21 2014 09:04:53 runtime.had<br>3 -ru 94920 Oct 21 2014 09:02:29 config.cfg<br>4 d- 0 Oct 21 2014 09:06:24 sustem              |
| -                                                                                                    |
| 1064828928 bytes total (1034811392 bytes free)                                                                                                    |
| Switch#dir /unit2:/c:                                                                                                    |
| Directory of /unit2:/c:<br>1 -ru 14812652 Oct 21 2014 09:16:33 runtime2.had<br>2 -ru 14812652 Oct 21 2014 09:04:52 runtime.had<br>3 -ru 94360 Oct 21 2014 09:02:30 config.cfg<br>4 d 0 Oct 21 2014 09:06:28 system        |
| 1064828928 bytes total (1034811392 bytes free)                                                                                                    |
| Switch#                                                                                                    |

Nachdem Sie die aktuelle Boot-Firmwaredatei auf alle Switches kopiert haben, passen Sie die Boot-Firmware an.

- ⇒ Wechseln Sie in den Configurations-Modus (configure terminal)
- ⇒ Wählen Sie das neue Boot-Image für die entsprechende Unit
  - ,,boot image c:/runtime2.had" < Runtime2.had wird Boot-Datei für Unit 1
  - "boot image /unit<ID>:/c:/runtime2.had < Runtime2.had wird Boot-Datei f
    ür Unit <ID>

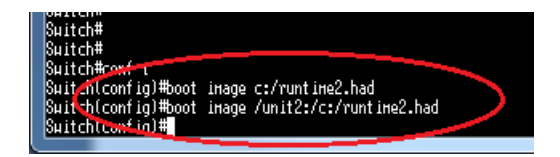